# 2024년도 보스턴 코리아 공동연구지원사업 (RFP) 한미공동연구지원

# IRIS 과제등록 시 유의사항 안내

# ≻ 등록 시 유의사항

- 주관과제에서 IRIS에서 과제생성을 진행한 후 국내공동기관과 국내위탁기관을 설정하셔야 한 개의 컨소시엄으로 설정이 되어 입력이 가능합니다.
- 주관과제에서 연구개발비에 국내공동과제와 국내위탁과제의 연구비를 배분해주셔야 공동과제와 위탁과제에서 자체적으로 연구비 입력이 가능합니다.
- 3) 해외기관은 IRIS에 기관 등록이 되지 않으므로 해외기관이 입력이 필요하지 않습니다. 연구비 부분(9페이지 참고)만 입력하시면 됩니다.
- 4) 첨부서류 업로드시 아래와 같이 업로드를 부탁드립니다.
  - 주관과제에서 <mark>'2-1.master'</mark> word 파일 → PDF변환 → <mark>'과제접수용 총괄연구개발계획서' 첨부에 업로드</mark>
  - 주관과제에서 <mark>각 기관의 파일</mark>들 예를들어 미국공동기관 2개, 국내공동기관2개, 위탁기관1개의 경우
  - 파일 2-2.principal Investigator<br/>(2-2파일에 위탁연구내용 포함)<br/>+ 2-3. collaboration US(1)<br/>+ 2-3. collaboration US(2)<br/>+ 2-4. collaboration KOR (1)<br/>+ 2-4. collaboration KOR (1)- 1개 파일로 합본 → PDF변환 → '과제접수용 연구개발계획서'<br/>첨부에 업로드
  - <mark>(첨부파일 1~10)</mark> 주관과제에서 참여기관의 해당내용을 첨부파일별로 <mark>각각 취합</mark> → <mark>첨부파일별 합본 파일을 업로드</mark>

※ 본 안내문에 설명되지 않은 내용은 공고문 첨부4. IRIS 입력 안내사항 참고

# ◆ 주관기관 기본정보 입력

| 과제명    | 과제     | 연구개발      | 연구  | 과제    | 계획서    | 기본         | 과제                            | 연구                        | 연구                            | 연구                            | 성과                       | 첨부                            | 최종      |
|--------|--------|-----------|-----|-------|--------|------------|-------------------------------|---------------------------|-------------------------------|-------------------------------|--------------------------|-------------------------------|---------|
|        | 구분     | 기관        | 책임자 | 상태    | 상태     | 정보         | 요약                            | 기관                        | 개발비                           | 장비                            | 지표                       | 파일                            | 확인      |
| 보스턴코리아 | (컨소시엄) | : 서울대학교 🔒 | 김용진 | 신청/접수 | 계획서 작성 | $\bigcirc$ | $\langle \hat{\cdot} \rangle$ | $\langle \ominus \rangle$ | $\langle \hat{\cdot} \rangle$ | $\langle \hat{\cdot} \rangle$ | $\langle \vdots \rangle$ | $\langle \hat{\cdot} \rangle$ | $\odot$ |

• 과제 목록 🕜 전체 5건

연구개발기관 담당자 일괄승인 목록개수 10 ▼

| 사업공고명    | 접   | 접수유형   | 접수종료일시<br>(책임자제출) | 접수종료일시<br>(기관담당자승인) | 과제<br>구분 | 연구개발<br>과제번호 | 연구과제명 | 연구<br>책임자명 | 접수일자 | 계획서상태  | 상세 |
|----------|-----|--------|-------------------|---------------------|----------|--------------|-------|------------|------|--------|----|
| 테스트_2 문의 | 0 U | 신청용 연구 | 2024-07-25 1      | 2024-07-25 14:0     | (컨소시     | RS-20:       | 보스턴코리 |            |      | 계획서 작성 | 상세 |

#### • 공모분야선택 🕜 ※공모분야명 선택 후 저장 시 수정이 불가합니다. 접수마감 전 수정이 필요할 경우 접수취소 후 재작성하시기 바랍니다.

| 통합공고명                                                                                                    | 2024년도 보스턴 코리아 공동연구지원사업 신규지원 대상과제 공고 |
|----------------------------------------------------------------------------------------------------|--------------------------------------|
| 사업공고명                                                                                                    | 테스트_2                                |
| ਤੁਸਟੇ ਕਿ ਤਿਹਾ ਕਿ ਤਾਂ ਕਿ ਤਾਂ ਕਾਂ ਕਾਂ ਕਾਂ ਕਾਂ ਕਾਂ ਕਾਂ ਕਾਂ ਕਾਂ ਕਾਂ ਕ | - (1)                                |

### > 공모분야 세부내용 💡

| 시행연도     | 2024          | 접수유형   | 신청용 연구개발계획서  | - |
|----------|---------------|--------|--------------|---|
| 공고구분     | 자유공모 -        | 과제구분   | (컨소시엄)총괄연구개발 | Ŧ |
| 정부지원금 한도 | 9,000,000,000 | 컨소시엄구성 | 통합형          | Ŧ |
| 성과귀속     | 연구기관귀속        |        |              |   |

#### • 총괄과제 정보 📀

| 총괄연구개빌 | 번호   | 00466606     | _ |
|--------|------|--------------|---|
| 총괄연구   | * 국문 | 「보스턴코리아      |   |
| 개발명    | * 영문 | boston korea |   |

### • 과제명 🕜

| 연구개발과저 | 비번호  | RS-2024-00466606 | 🔲 (공고)과제명고정여부 | _ |
|--------|------|------------------|---------------|---|
| 연구개발   | * 국문 | <b>보스턴코리아</b>    |               |   |
| 과제명    | * 영문 | boston korea     |               |   |

3 공모분야명은 설정 후 변경 불가. 입력 중간에 공모분야를 변경하시는 경우 처음부터 다시 입력해야함.

23 총괄과제정보와과제명은 같은제목입력

# ◆ 주관기관 연구목표 입력 (한글로 입력)

## • 최종목표 및 내용 🕜

|        | 최종목표내용<br>* (149/75 ~ 4000Byte)                | 최종목표-총괄연구개발내용 작성<br>1) 총괄연구개발내용 작성<br>2) 총괄연구개발내용 작성<br>3) 총괄연구개발내용 작성       |
|--------|------------------------------------------------|------------------------------------------------------------------------------|
| 총괄연구개발 | * 연구개발내용<br>(359/300 ~ 4000Byte)               | 최종목표-총괄연구개발내용 작성 1) 총괄연구개발내용 작성 2) 총괄연구개발내용 작성 2) 총괄연구개발내용 작성 2) 초괄여그개발내용 작성 |
|        | 연구개발성과<br>* 활용계획 및 기대효과<br>(149/75 ~ 4000Byte) | 최종목표-총괄연구개발내용 작성<br>1) 총괄연구개발내용 작성<br>2) 총괄연구개발내용 작성<br>2) 총괄연구개발내용 작성       |
|        | 최종목표내용<br>* (118/75 ~ 4000Byte)                | 최종목표-총괄연구개발내용 작성<br>1) 총괄연구개발내용 작성<br>2) 총괄연구개발내용 작성<br>2) 총괄여구개발내용 작성       |
| 개별연구개발 | * 연구개발내용<br>(379/300 ~ 4000Byte)               | 최종목표-총괄연구개발내용 작성<br>1) 총괄연구개발내용 작성<br>2) 총괄연구개발내용 작성<br>2) 총괄연구개발내용 작성       |
| 1      | 연구개발성과<br>* 활용계획 및 기대효과<br>(118/75 ~ 4000Byte) | 최종목표-총괄연구개발내용 작성<br>1) 총괄연구개발내용 작성<br>2) 총괄연구개발내용 작성                         |

12 총괄연구개발 입력내용과 개별연구개발 입력내용을 각 항목별로 동일하게 입력

# ◆ 주관기관 단계별 연구목표 입력 (한글로 입력)

> 단계별 목표 및 내용 🕜

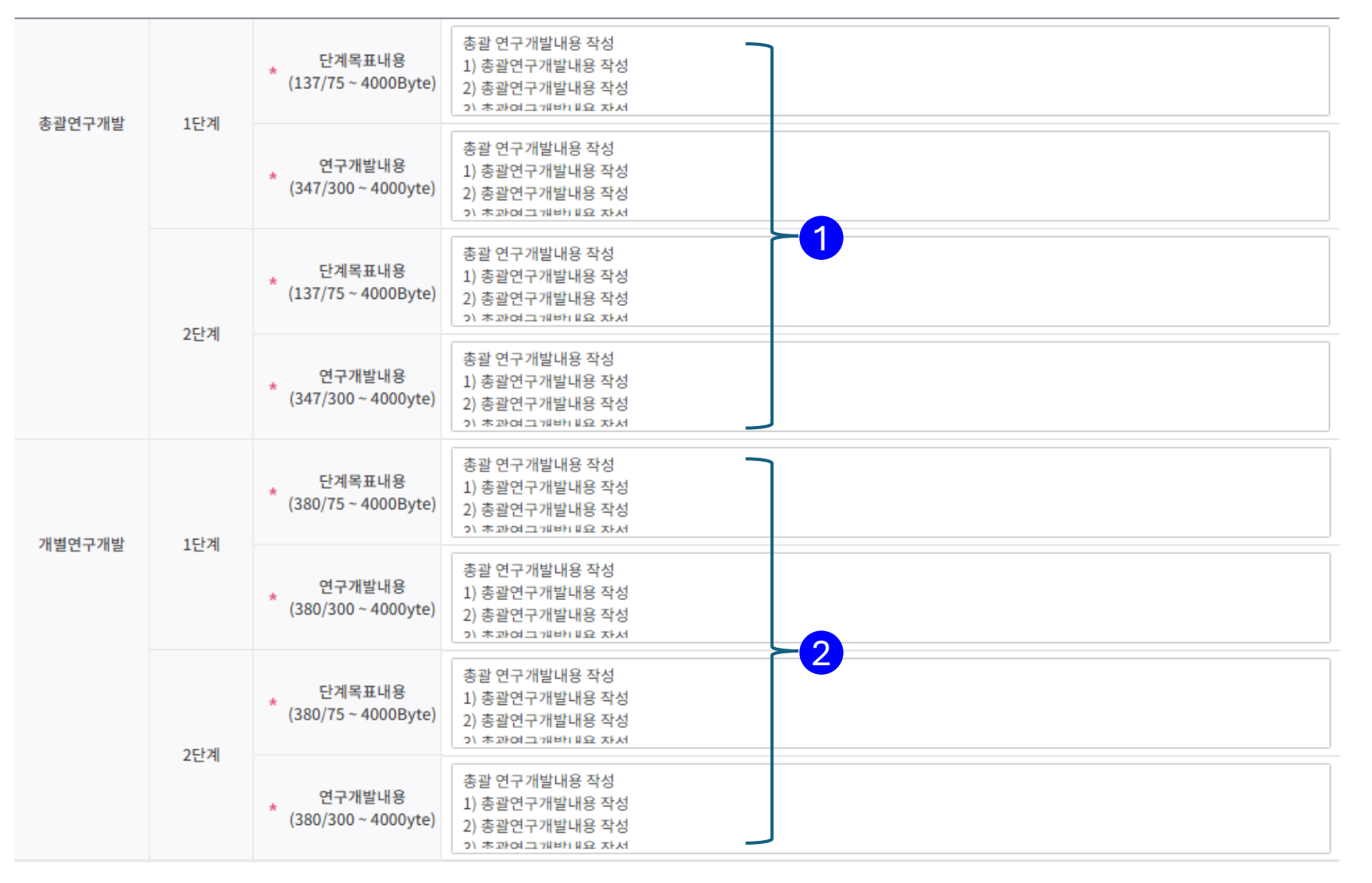

12 총괄연구개발 입력내용과 개별연구개발 입력내용을 각 항목별로 동일하게 입력

※임시저장 시 데이터를 검증하지 않습니다. 최종확인 및 제출 전 반드시 저장 처리하시기 바랍니다.

임시저장

이전

다음

저장

# ◆ 주관기관- 공동기관 및 위탁기관 설정

| • 연구개발기관 | 관정보 @ 1 @ | 🛛 (공고) | 방여역할 🔄 (업무 | 부포털)기관정보 등 | 통기화 |         |     |     |        |          |     |                                         |     |
|----------|-----------|--------|------------|------------|-----|---------|-----|-----|--------|----------|-----|-----------------------------------------|-----|
| □ 기관역    | 역할 국관     | 4      | 연구개발기관명    |            |     | 사업자등록번호 |     | 호   | 설립목적구분 | 기업유형     | 소재지 | 연구비<br>지급유형                             |     |
| - 주관연구:  | 개' - 대한   | 민국     |            |            |     |         |     |     | 비영리    | 대학(4년이상) |     | 일괄지급                                    |     |
| 기과여하     | 여그개반기과며   | 연구     | CH III TH  | 신모자        |     | 참여연차    |     |     | 신청자격   | 우대 및     | 기관  | 증빙                                      | 수행  |
| 시간국물     | 07/12/108 | 책임자    | 네표지        | 2 구 시      | 1-1 | 1-2     | 2-1 | 2-2 | 확인서    | 감점확인서    | 실적  | 서류                                      | 구분  |
| 주관연구개발기관 |           |        |            |            |     |         |     |     | 대상아님   | 미입력 🖃    | 상세  | ☆ 전 전 전 전 전 전 전 전 전 전 전 전 전 전 전 전 전 전 전 | 수행중 |

※ 영리기관 기준 표준간접비고시율 적용 기관이 아닐 시 비영리기관 기관유형구분으로 수정하시기 바랍니다.(비영리기관 기관유형 구분표 참고)

기관유형별 표준 간접비고시율

수행 구분

수행

수행

| • 연= | 년구개발기관 정보 ② → 편 연구기관추가 → 편 (미확정):<br> |         |                            |     |       | 관추기      | 가   | ×≣ 연     | 연구기관     | 관삭제    |                |     |      | @ (공고   | )참여역할 | ☞ (업 | 무포털)기관        | 난정보 동기 | 기화 |
|------|---------------------------------------|---------|----------------------------|-----|-------|----------|-----|----------|----------|--------|----------------|-----|------|---------|-------|------|---------------|--------|----|
|      | 기관역할                                  | ~ 국적    |                            | 연구기 | 내발기관  | 명        |     | 사        | 업자등      | 통록번호   | 설립목적구분         |     | 기업유형 |         | 소재지   |      | 「 연구비<br>지급유형 |        |    |
| 1    | 주관연구개빌 🔻                              | 대한민국    |                            |     |       |          |     |          |          |        | 비영리 대학(4년이상)   |     |      |         | 일괄지급  |      |               |        |    |
|      | !구개발기관 ▼                              | 대한민국    |                            |     |       |          |     |          |          |        | 비영리            |     | 국공립  | 병원      |       |      | 일             | 괄지급    |    |
| 71   | 주관연구개발기관<br>공동연구개발기관                  |         | 날기관<br><mark>날기관</mark> 연구 |     | 시므자   |          | 참여  | 연차       |          | 연구     | <b>^</b><br>참( | я   | 신청/  | 다격<br>서 | 우대 및  |      | 기관            | 증빙     | 수형 |
|      | 위탁연구개발기관                              | 12/12/0 | 책임자                        | 네표지 | 2 구 시 | 1-1      | 1-2 | 2-1      | 2-2      | 형태     | ġE             | H   | 확인   | 서       | 감점확인서 |      | 실적            | 서류     | 구분 |
| 주관연  | 구개발기관                                 |         |                            |     |       | ~        | ~   | <b>~</b> | <b>~</b> | 해당사항없음 | 음 해당사형         | 방없음 | 대상여  | 아님      | 미입력 🖃 |      | 상세            | 주추     | 수  |
| 공동연  | 구개발기관                                 |         |                            |     |       | <b>~</b> |     |          |          | 공동연구(  | ▼ - 선택 -       | Ŧ   | 대상여  | 아님      | 미입력 🖃 |      | 상세            | ſ¶ Ż   | 수  |
|      |                                       |         |                            |     |       |          |     |          |          |        |                |     |      |         |       |      |               |        |    |

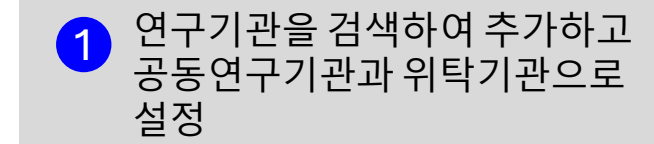

2 연구형태와 참여형태 설정

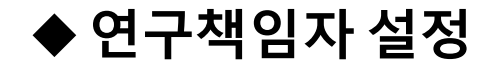

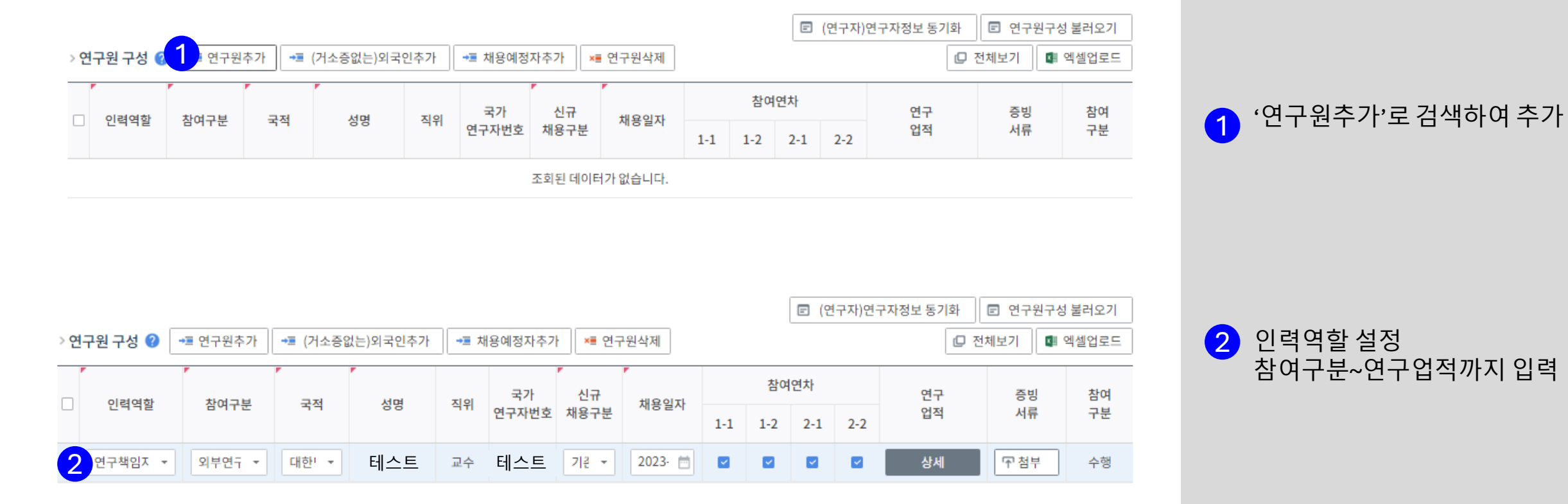

◆ 연구개발비 입력

## •재원별 연구개발비 구성 📀

재원별 연구비 합계에는 위탁기관 연구개발비를 제외한 합계가 표시됩니다(자세한 내용은 툴팁을 참조해 주세요).

① 지원기관이 있을 경우 오른쪽으로 스크롤을 이동하여 지원금을 입력하시기 바랍니다.

| r kall | ·계 연차 기관 연구개발기관명 |       |         | 정부지 | 원금    | 연구개발기관 부담금 |       |    |       |    | 재원별 연구비 합계(A) |    |    |  |
|--------|------------------|-------|---------|-----|-------|------------|-------|----|-------|----|---------------|----|----|--|
| 닌세     | 언자               | 역할    | 연구개필기관영 | 현금  | 비율(%) | 현금         | 비율(%) | 현물 | 비율(%) | 소계 | 현금            | 현물 | 합계 |  |
| 1단계    | 1년차              | 주관연구  |         | 0   | 0     | 0          | 0     | 0  | 0     | 0  | 0             | 0  | 0  |  |
|        |                  | 공동연구  |         | 1 0 | 0     | 0          | 0     | 0  | 0     | o  | 0             | 0  | 0  |  |
|        | 2년차              | 주관연구  |         | 0   | 0     | 0          | 0     | 0  | 0     | 0  | 0             | 0  | 0  |  |
|        |                  | 공동연구  |         | 0   | 0     | 0          | 0     | 0  | 0     | 0  | 0             | 0  | 0  |  |
| 2단계    | 1년차              | 주관연구  |         | 0   | 0     | 0          | 0     | 0  | 0     | 0  | 0             | 0  | 0  |  |
|        |                  | 공동연구  |         | 0   | 0     | 0          | 0     | 0  | 0     | 0  | 0             | 0  | 0  |  |
|        | 2년차              | 주관연구  |         | 0   | 0     | 0          | 0     | 0  | 0     | o  | 0             | 0  | 0  |  |
|        |                  | 공동연구  |         | 0   | 0     | 0          | 0     | 0  | 0     | 0  | 0             | 0  | 0  |  |
|        | 자                | 원별 연구 | 비 합계(A) | 0   | 0     | 0          | 0     | 0  | 0     | 0  | 0             | 0  | 0  |  |

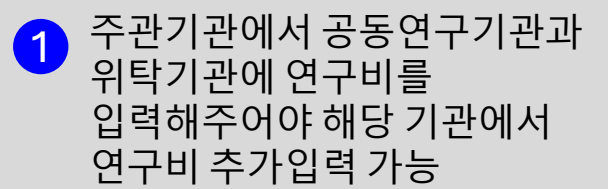

(단위 : 천원)

# ◆해외기관 연구비 입력 - 공동연구기관 및 위탁기관이 해외기관인 경우

| 비목별 연구비    | 구성 🕜                                 |                      |        |    |         |       | ? 🗈 연차별 연구비구성    | 성 복사하기 |   |   |   |  |
|------------|--------------------------------------|----------------------|--------|----|---------|-------|------------------|--------|---|---|---|--|
| 단계         | 1                                    |                      |        |    | 연차      | 1     |                  |        |   |   |   |  |
| 기관역할       | 주                                    | <sup>5</sup> 관연구개발기관 |        |    | 연구개발기관명 | H발기관명 |                  |        |   |   |   |  |
| 비목         |                                      | 세목                   |        | 현금 | 현물      | 소계    | 미지급인건비<br>계상기준금액 | 비고     |   |   |   |  |
| 직접비        | 총 인건비                                |                      |        | 10 | 10      | 20    | 0                |        |   |   |   |  |
|            | 학생인건비                                |                      |        | 0  | 0       | 0     | 0                |        |   |   |   |  |
|            | 통합 학생인건비(학생인건비 특례)                   |                      |        | 0  | 0       | 0     | 0                |        |   |   |   |  |
|            | 연구시설.장비비<br>통합 연구시설.장비비(연구시설.장비비 특례) |                      | 시설.장비비 |    | 0       | 0     | 0                |        |   |   |   |  |
|            |                                      |                      | 0      | 0  | 0       | 0     |                  |        |   |   |   |  |
|            | 연구재료비                                | 가재료비                 |        | I  |         |       |                  | 0      | 0 | 0 | 0 |  |
|            | 연구개발부담비                              |                      |        | 0  | 0       | 0     | 0                |        |   |   |   |  |
|            | 국제공동연구개발                             | ы 🚹                  |        | 10 | 0       | 10    | 0                |        |   |   |   |  |
|            | 위탁연구개발비                              |                      | Þ      | 3  | 0       | 3     | 0                |        |   |   |   |  |
|            | 연구활동비                                |                      |        | 0  | 0       | 0     | 0                |        |   |   |   |  |
|            | 연구수당                                 |                      | ₽      | 0  | 0       | 0     | 0                | 계산     |   |   |   |  |
| 간접비(고시율:24 | 1시율:24 간접비                           |                      |        | 1  | 0       | 1     | 0                |        |   |   |   |  |
|            | 비목별 연구비                              | (B)                  |        | 24 | 10      | 34    | 0                |        |   |   |   |  |

이전

임시저장

저장

다음

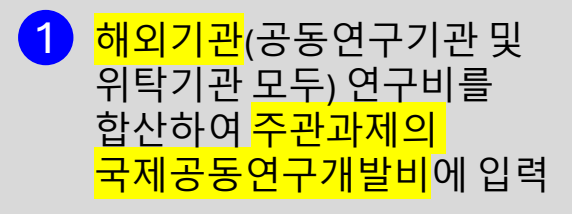

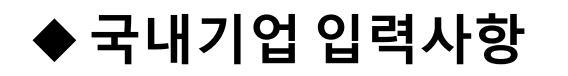

› 연구시설·장비 보유현황 0 보유장비(연구시설)추가 ≭■ 보유장비(연구시설)삭제

연구시설·장비 보유현황 동기화

## ※ 연구개발기관이 보유한 연구시설·장비를 추가할 수 있습니다(도움말 참고)

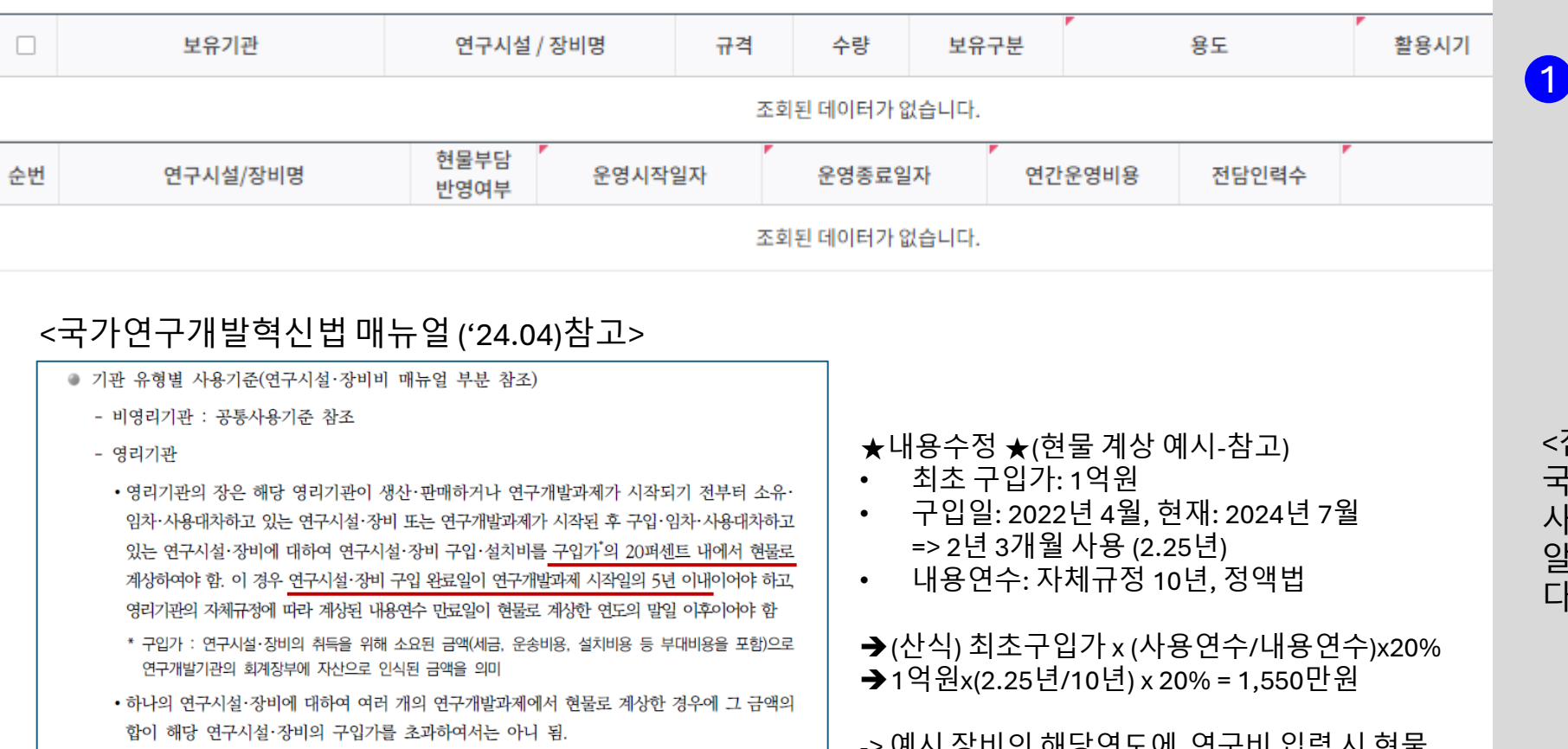

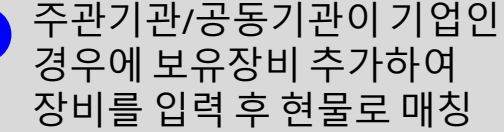

# <참고> 국가연구개발혁신법 매뉴얼은 사업단 홈페이지(kucrf.org) 알림마다>규정 및 양식에서 다운로드 가능 -> 예시 장비의 해당연도에 연구비 입력 시 현물 • 국가연구개발사업으로 구축한 연구시설·장비를 연구개발과제에 혀물로 계상한 경우에 해당 연구 매칭금액은 1,550만원임 시설·장비는 연구시설·장비종합정보시스템(ZEUS)에 등록되어야 함 • 영리기관의 장은 해당 영리기관이 연구개발과제가 시작되는 날 전부터 소유·임차·사용대차하고 있는 부지·시설·장비에 대하여 연구인프라조성비를 현물로 계상하여야 함

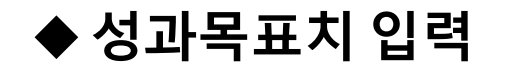

#### 

| 1단계 | 2단계 | 계 | 가중치 |
|-----|-----|---|-----|
|     |     |   |     |

필수여부

비필수

%)

| 1 | 전문기관 | 기타성과 🕜 | ➡■ 성과지표추가 | ×■ 성과지표삭제 |  |
|---|------|--------|-----------|-----------|--|
|   |      | (자서에지) | 성과지표명     |           |  |

| (삭성예시) 정과지표명            | 1단계             | 2단계 | 가중지(%) |
|-------------------------|-----------------|-----|--------|
| 한미 연구기관 간 국제계약 체결       |                 |     |        |
| JCR 분야별 상위 10% 이내<br>논문 |                 |     |        |
| (필수 자율지표 작성)            | (정성, 정량적 목표 작성) |     |        |

| · (총괄연구개발)성능지표및특정방법 -> 입력 선택사항         |                                                                   |                          |         |  |  |  |  |  |  |  |  |  |
|----------------------------------------|-------------------------------------------------------------------|--------------------------|---------|--|--|--|--|--|--|--|--|--|
| > 결과물의 성능지표 👔 🖼 성                      | 능지표추가 💴 성능지표삭제                                                    |                          |         |  |  |  |  |  |  |  |  |  |
| □ 평가항목<br>단위<br>(주요성능)                 | 비중(%) 세계 최고수준 세계 최고수준 연구개발 전<br>보유국/보유기관 성능수준 국내 수준 국             | 연구개발전 목표<br>'내 성능수준 설정근거 | 1단계 2단계 |  |  |  |  |  |  |  |  |  |
| 조회된 데이터가 없습니다.                         |                                                                   |                          |         |  |  |  |  |  |  |  |  |  |
| > 평가방법 및 평가환경 🕜                        | > 평가방법 및 평가환경 😮                                                   |                          |         |  |  |  |  |  |  |  |  |  |
| 평가항목(주요성능)                             | 평가항목(주요성능) 평가방법 평가환경                                              |                          |         |  |  |  |  |  |  |  |  |  |
|                                        | 조회된 데이터가 없습니다.                                                    |                          |         |  |  |  |  |  |  |  |  |  |
| • (개별연구개발)성능지표 및<br>> 결과물의성능지표 😮 🛛 🔫 성 | • (개별연구개발)성능지표및 측정방법 -> 입력 선택사항<br>> 결과물의성능지표 🖉 📲 성능지표추가 📧 성능지표삭제 |                          |         |  |  |  |  |  |  |  |  |  |
| · 평가항목 · 단위<br>(주요성능)                  | 비중(%) 세계 최고수준 세계 최고수준 연구개발 전<br>보유국/보유기관 성능수준 국내 수준 국             | 연구개발전 목표<br>'내 성능수준 설정근거 | 1단계 2단계 |  |  |  |  |  |  |  |  |  |
|                                        | 조회된 데이터가 없습니다.                                                    |                          |         |  |  |  |  |  |  |  |  |  |
| > 평가방법 및 평가환경 🕜                        |                                                                   |                          |         |  |  |  |  |  |  |  |  |  |
| 평가항목(주요성능)                             | 평가방법                                                              | 평가환경                     |         |  |  |  |  |  |  |  |  |  |

조히되 데이터가 언습니다.

 전문기관기타성과부분에

 RFP의 유형에 따른 공통,

 필수자율지표는 성과지표명에

 입력하고,

 필수자율지표는 유형에 따라

 단계별 5개 또는 3개

 이상이어야함

 (예시) 유형1의 경우

 성과지표명에

1단계 달성가능한 지표 5개 이상, 2단계 달성가능한 지표 5개 이상 각각 작성 필수 성과지표명에 자율지표가 총 10개 이상이 되어야함

2 RFP 성과목표 이외의 추가성과 입력은 논문/특허/기술이전 등의 성과지표 및 목표치 항목에 선택하고 목표치 입력 가능 '전문기관 기타성과'와 별개로 성과지표 작성

◆ 과제참여 확약서 (정년퇴임 등 대상자만 입력)

## • 연구자 연구업적 및 증빙서류 정보 😢

| 주관연구개발기관 연구책임자 1 교험부 성 |    |
|------------------------|----|
|                        | ષા |
| 주관연구개발기관 참여연구자 무첨부     |    |
| 공동연구개발기관 연구책임자 무첨부 상   | 네  |

| 이전 | 임시저장 | 저장 | 다음 |
|----|------|----|----|
|    |      |    |    |

※임시저장 시 데이터를 검증하지 않습니다. 최종확인 및 제출 전 반드시 저장 처리하시기 바랍니다.

## 첨부 문서 팝업

 $\times$ 

## • 연구자 증빙서류 업로드

[제한용량 500Mb]

| 순번 | 문서유형                         | 필수여부 | 파일명 | 크기(K | PDF | 등록일자 |                   |
|----|------------------------------|------|-----|------|-----|------|-------------------|
| 1  | 과제참여 확약서 (정년퇴임 연구자 등 대상자만 제출 | 선택   |     |      |     |      | <mark>1</mark> 첨년 |

전년퇴임 등 계약기간이 사업기간보다 짧은 경우 신청소속기관장의 과제기간동안 신청기관의 소속을 유지한다는 내용의 기관장 직인을 받은 과제참여 확약서를 제출

◆ 파일 업로드

순번

1

4

7

8

18

과제접수용 연구개발계획서 병합문서(F

' 과제제출 이후 원본파일을 PDF파일로 재변환합니다. • 과제 첨부파일 🕜 PDF 변환이 완료되지 않아도 마감일시까지 필수 첨부파일 업로드후 제출하시기 바랍니다.

필수여부

선택

> 과제 첨부파일 내역 \*과제 첨부파일 내역의 파일첨부는 주관연구개발기관에서만 등록이 가능합니다.

문서유형

也 저장 국가연구개발사업 동시수행 과제수 확인 필수 첨부1.pdf 12.2 2024-07-05 16:57 Å 也 저장 2 해외공동연구증빙자료 (LOI 등) 필수 첨부2.pdf 10 2024-07-05 16:57 3 가감점 증빙서류 선택 첨부3.pdf 10.7 A 2024-07-05 16:57 也 저장 A 해당연도 비임상/임상시험비 세부내역. 선택 첨부4.hwp 13 2024-07-05 16:57 丞 저장 Å 선택 첨부5.hwp 12.5 2024-07-05 16:57 也 저장 5 임상시험윤리위원회(IRB) 승인서 3 6 식약처 또는 해당국가 규제기관 IND 승 선택 첨부6.hwp 12.5 2024-07-05 16:57 丞 저장 회계감사보고서 또는 재무제표 선택 첨부7.hwp 12.5 ß 2024-07-05 16:57 也 저장 A 기관부담연구개발비 확약서 선택 12.5 2024-07-05 16:58 也 저장 첨부8.hwp 선택 也 저장 9 연구장비예산심의요청서(3천만원 이상 첨부9.hwp 12.5 2024-07-05 16:58 선택 8 也 저장 10 연구장비예산심의요청서(1억 원 이상 정 첨부10.hwp 12.5 2024-07-05 16:58 2-1. master.pdf 2024-07-05 16:58 也 저장 11 과제접수용 총괄연구개발계획서 (PAR 필수 13.5 선택 과제접수용 총괄연구개발계획서 (PART1(요약 ß 12 과제접수용 총괄연구개발계획서 (PAR 99.8 2024-07-05 17:54 선택 13 과제접수용 총괄연구개발계획서 (PAR 과제접수용 총괄연구개발계획서 (PART3(본 [ 61.9 2024-07-05 17:54 14 과제접수용 총괄연구개발계획서 병합둔 선택 Å 선택 15 과제접수용 연구개발계획서 (PART1(되 과제접수용 연구개발계획서 (PART1(요약문) 99.8 2024-07-05 17:54 (2-2.principal) + (2-3.co-US) + (2-4.co-KOR).pdf 2 필수 과제접수용 연구개발계획서 (PART2(톤 2024-07-05 17:51 也 저장 16 선택 A 17 과제접수용 연구개발계획서 (PART3(톤 과제접수용 연구개발계획서 (PART3(본문2)) 225.7 2024-07-05 17:54

크기(KB)

PDF

등록일자

파일명

▶ 주관기관에서 각 공동기관과 위탁기관의 자료를 취합하여 업로드

- 주관과제에서 '2-1.master' word 파일 → PDF변환 → '과제접수용 총괄연구개발계획서' 첨부에 업로드
- 2 주관과제에서 <mark>각 기관의 파일</mark>들 예를들어 미국공동기관 2개 국내공동기관2개, 위탁기관1개의 경우 파일 2-2.principal Investigator (2-2파일에 위탁연구내용 포함) + 2-3. collaboration US(1) + 2-3. collaboration US(2) + 2-4. collaboration KOR (1) + 2-4. collaboration KOR (1) 1개 파일로 <mark>합본</mark> → PDF변환 과제접수용 연구개발계획서 첨부에 업로드 3 (첨부파일 1~10) 주관과제에서 참여기관의 해당내용을 첨부파일별로 각각 취합 → 첨부파일별 합본 파일을 업로드

◆ 공동기관 또는 위탁기관

| • 과제 목록 ② 전체 4건 | <u>H</u>      |   |        |                   |                     |          |              |          | 연구     | 개발기관 담당    | t <mark>자 일괄</mark> 승인 | 목록개수 ]   | - 0      |   | -             | 연구책임자 확인               |
|-----------------|---------------|---|--------|-------------------|---------------------|----------|--------------|----------|--------|------------|------------------------|----------|----------|---|---------------|------------------------|
| 사업공고명           |               |   | 접수유형   | 접수종료일시<br>(책임자제출) | 접수종료일시<br>(기관담당자승인) | 과제<br>구분 | 연구개발<br>과제번호 | 연구       | 과제명    | 연구<br>책임자명 | 접수일자                   | 계획서상태    | 상세       |   | $\rightarrow$ | '상세'클릭<br>저수내요에서       |
| 테스트_2           | 문의            | Ø | 신청용 연극 | 7 2024-07-25      | 2024-07-25 14:0     | )( (컨소시  | RS-202       | 보스턴코리    | 아      |            |                        | 계획서 작성   | 상세       | 1 | 7             | 접구 대역에지<br>공동연구개발기관 클릭 |
|                 |               |   |        |                   |                     |          |              |          |        |            |                        |          |          |   |               |                        |
| • 과제 접수 내역      | 전체 <b>2</b> 건 |   |        |                   |                     |          |              |          |        |            |                        |          |          |   |               |                        |
| 기관역할            |               |   | 연구개빌   | 기관명               |                     |          |              |          |        |            |                        |          |          | 2 | 연             | 구기관~첨부파일까지 입력          |
| 주관연구개발기관        |               |   |        |                   | 8                   | 상세       |              |          |        |            |                        |          |          |   | →<br>(주       | 저장<br>•관기관의 내용에 연동됩니다) |
| 공동연구개발기관        |               |   |        |                   | 6                   | ł41 1    |              |          |        |            |                        |          |          |   | ( 1           |                        |
|                 |               |   |        |                   |                     |          |              |          |        |            |                        |          |          |   |               |                        |
|                 |               |   |        |                   |                     |          |              |          |        |            |                        |          |          |   |               |                        |
| 과;              | 제명            |   |        | 과제<br>구분          | 연구개발<br>기관          | ž        | 연구           | 과제<br>상태 | 계획서 상태 | 2 연구<br>기관 | 연구<br>개발비              | 연구<br>장비 | 첨부<br>파잌 |   |               |                        |
| 보스턴코리아          |               |   | Ø      | (컨소시엄)총괄          |                     |          |              | 청/접수 계   | 획서 작성중 | 0          | (3)                    | 0        | 0        |   |               |                        |

1 IRIS에서 공고과제 검색 → 해당 연구과제명과

### • 연구개발비 사용 계획

### › 재원별·비목별 연구비 비교 💡

### 연구기관의 해당 연차를 선택한 후 비목별 연구비 구성을 작성합니다.

### 기관별 모든연차의 비목별 연구비를 작성해 주세요(저장시 모든연차의 연구비 작성기준을 체크합니다. 임시저장기능은 작성기준 체크없이 저장됩니다).

(단위 : 천원)

다음

이전

※임시저장 시 데이터를 검증하지 않습니다. 최종확인 및 제출 전 반드시 저장 처리하시기 바랍니다.

임시저장

저장

| r kall | ol+l    | 기관     | 시관 연구개발기관명 재원별 연구비 합계(A) 비목별 연구비(B) |             |          | 차액(A-B) |    |     |      |    |                  |            |          |        |
|--------|---------|--------|-------------------------------------|-------------|----------|---------|----|-----|------|----|------------------|------------|----------|--------|
| 단계     | 연자      | 역할     | 연                                   | 구개할기관영      | 현금       | 현물      | 소계 | 현금  | 현물   | 소계 | 미지급인건비<br>계상기준금액 | 현금         | 현물       | 소계     |
| 1단계    | 1년차     | 공동연    |                                     |             | 1        | . 0     | 1  | 1   | 0    | 1  | 0                | 0          | 0        | 0      |
|        | 2년차     | 공동연    |                                     | 6           | 1        | . 0     | 1  | 1   | 0    | 1  | 0                | 0          | 0        | 0      |
| 2단계    | 1년차     | 공동연    |                                     |             | 1        | . 0     | 1  | 1   | 0    | 1  | 0                | 0          | 0        | 0      |
|        | 2년차     | 공동연    |                                     |             | 1        | 0       | 1  | 1   | 0    | 1  | 0                | 0          | 0        | 0      |
|        |         | b<br>브 | 계                                   |             | 4        | 0       | 4  | 4   | 0    | 4  | 0                | 0          | 0        | 0      |
| > 비목   | 별 연구비   | 비구성    | ?                                   |             |          |         |    |     |      |    |                  | 문 연        | 차별 연구비구성 | 형 복사하기 |
| 단기     | 비       |        |                                     | 1           |          |         |    | 연차  |      | 1  |                  |            |          |        |
| 기관     | 관역할     |        |                                     | 공동연구개발기     | 관        |         |    | 연구기 | 발기관명 |    |                  |            |          |        |
| E      | 비목      |        |                                     | 세목          |          | 현       | 금  | 현   |      | 소  | . <b>л</b>       | 미지급<br>계상기 | 비고       |        |
| 직      | 접비      | 총 인    | 건비                                  |             |          |         | 1  |     | 0    |    | 1                |            |          |        |
|        |         | 학생업    | 인건비                                 |             |          |         | 0  |     | 0    |    | 0                |            | 0        |        |
|        |         | 통합     | 학생인건                                | 건비(학생인건비 특히 | 례)       |         | 0  |     | 0    |    |                  |            |          |        |
|        |         | 연구시    | 시설.장태                               | 1 1         |          |         | 0  |     | 0    |    |                  |            |          |        |
|        |         | 통합     | 연구시설                                | 널.장비비(연구시설. | .장비비 특례) |         | 0  |     | 0    |    | 0                |            |          |        |
|        |         | 연구기    | 재료비                                 |             |          | 0 0     |    |     |      |    |                  |            |          |        |
|        |         | 연구기    | 개발부딤                                | H           |          |         | 0  |     | 0    |    |                  |            |          |        |
|        |         | 국제공    | 공동연구                                | 개발비         |          |         | 0  |     | 0    |    | 0                |            | 0        |        |
|        | 위탁연구개발비 |        |                                     | Þ           |          | 0       |    | 0   |      | 0  | 0                |            |          |        |
|        |         | 연구형    | 활동비                                 |             |          |         | 0  |     | 0    |    | 0                |            |          |        |
|        |         | 연구=    | 수당                                  |             | Þ        |         | 0  |     | 0    |    | 0                |            | 계산       |        |
| 간접비    | (고시율:   | 17 간접비 | Ы                                   |             | Þ        |         | 0  |     | 0    |    | 0                |            | 0        |        |
|        |         | E      | 비목별 인                               | 년구비(B)      |          |         | 1  |     | 0    |    | 1                | 0          |          |        |

3동기관의 재원별 연구비는 주관과제에서 변경해야 적용됨 (차액이 0원이 되어야 다음으로 진행이 가능합니다.)

> ※ 공동기관 및 위탁기관은 위탁연구비와 국제공동연구개발비 비목으로 연구비 집행이 불가능합니다. 입력시 참고부탁드립니다.